# Знакомство с КОМПАС-3D Вкладка «Геометрия»

3D моделирование, 3D печать

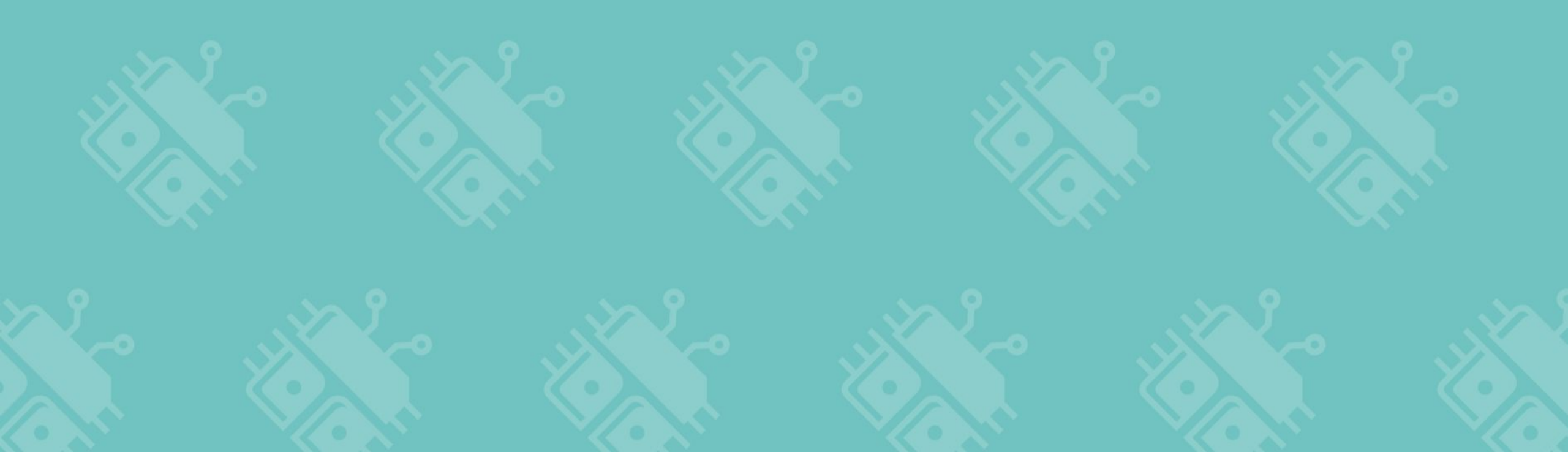

# Среда КОМПАС-3D

КОМПАС-3D система трехмерного проектирования, ставшая стандартом для тысяч предприятий.

Сочетает в себе простоту освоения и легкую работу с возможностями твердотельного и поверхностного моделирования.

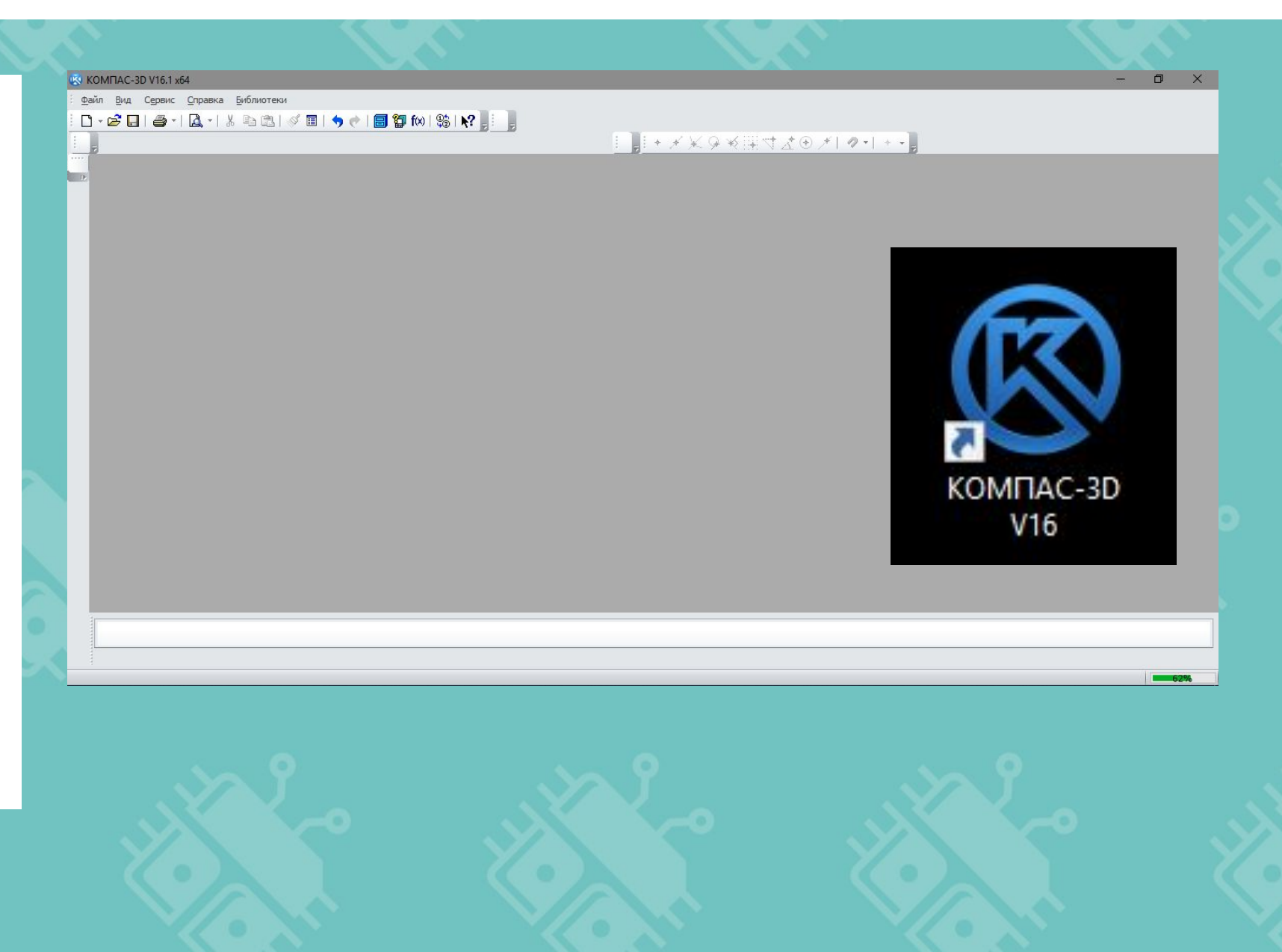

### Система координат

Система координат способ определять положение и перемещение точки или тела с помощью чисел или других символов.

Совокупность чисел, определяющих положение конкретной точки, называется координатами этой точки.

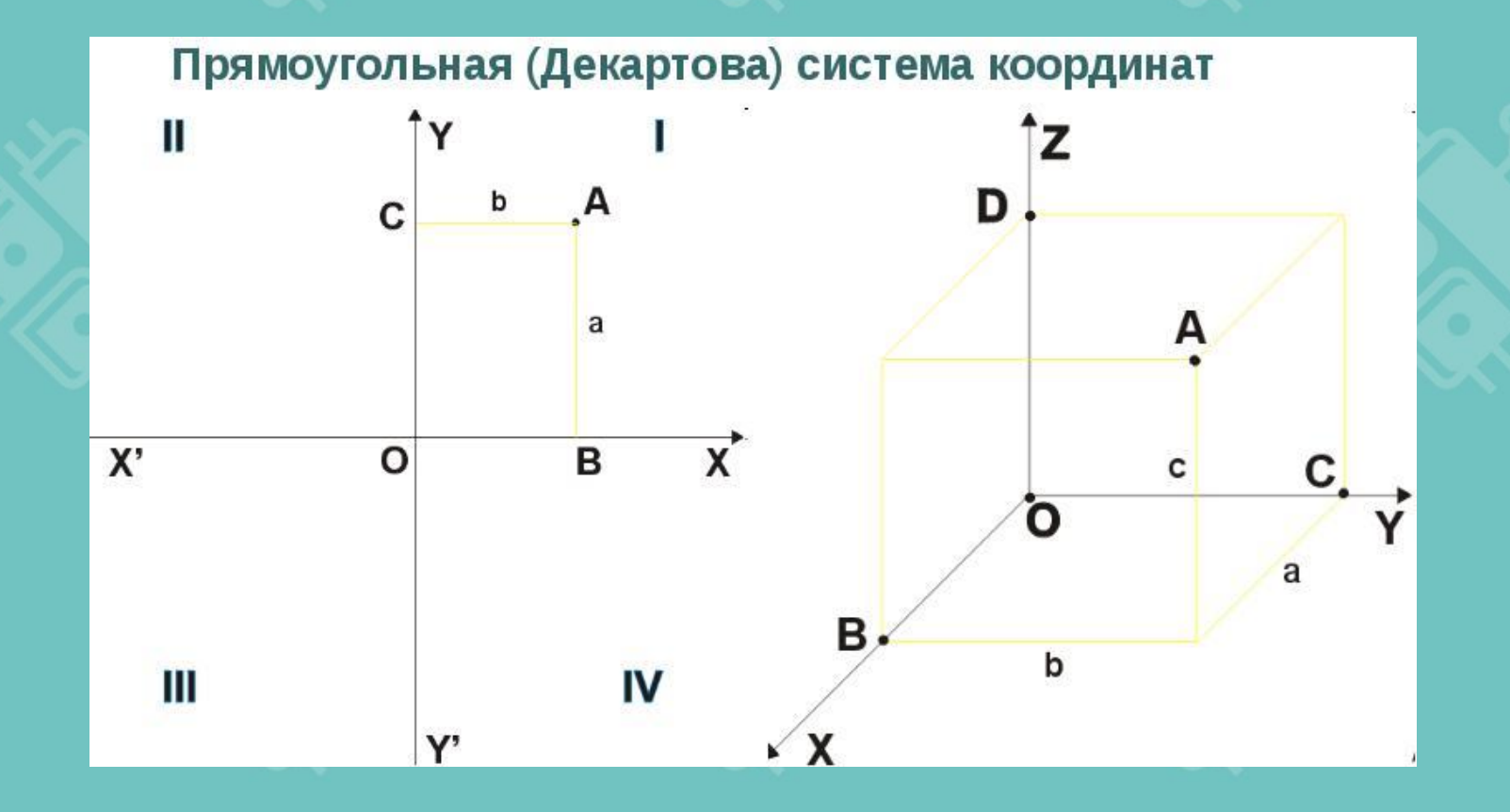

Система координат во фрагменте

# Создание и сохранение нового «Фрагмента»

| 🔆 КОМПАС-3D V16.1 x64                                                                                                  |                         | • КОМПАС-3D V16.1 x64 - Фрагмент БЕЗ ИМЕ                                                                                         | нит                                    |
|----------------------------------------------------------------------------------------------------|-------------------------|----------------------------------------------------------------------------------------------------|----------------------------------------|
| Файл Вид Сервис Справка Библиотеки<br>СтГ+N                                                                            |                         | <ul> <li>Файл Редактор Выделить Вид Вставка</li> <li>Создать</li> <li>Открыть</li> <li>Закрыть</li> <li>Сохранить как</li> </ul> | Инструме<br>Ctrl+N<br>Ctrl+O<br>Ctrl+S |
| ЦЕВ ЕВ ВЕВ Сборка Технологи, Деталь<br>Чертеж Фрагмент Текстовый Специфика Сборка Технологи, Деталь<br>документ сборка | Имя файла<br>Тип файла: | Фрагмент.frw ~<br>КОМПАС-Фрагменты (*.frw) ~                                                                                     | Сохранить<br>Отмена                    |
| ОК Отмена <u>С</u> правка                                                                                              |                         |                                                                                                    |                                        |

Файл → Создать (Ctrl+N)→ Фрагмент Файл → Сохранить как→ Тип файла \*.frw

#### Цель практического задания:

Создайте папку на рабочем столе под своим именем.

Создать новый фрагмент в Компас и сохраните его под именем «1» в своей папке.

Закройте фрагмент и откройте его через папку.

Всегда сохраняйте изменения при закрытии файла нажимая Да.

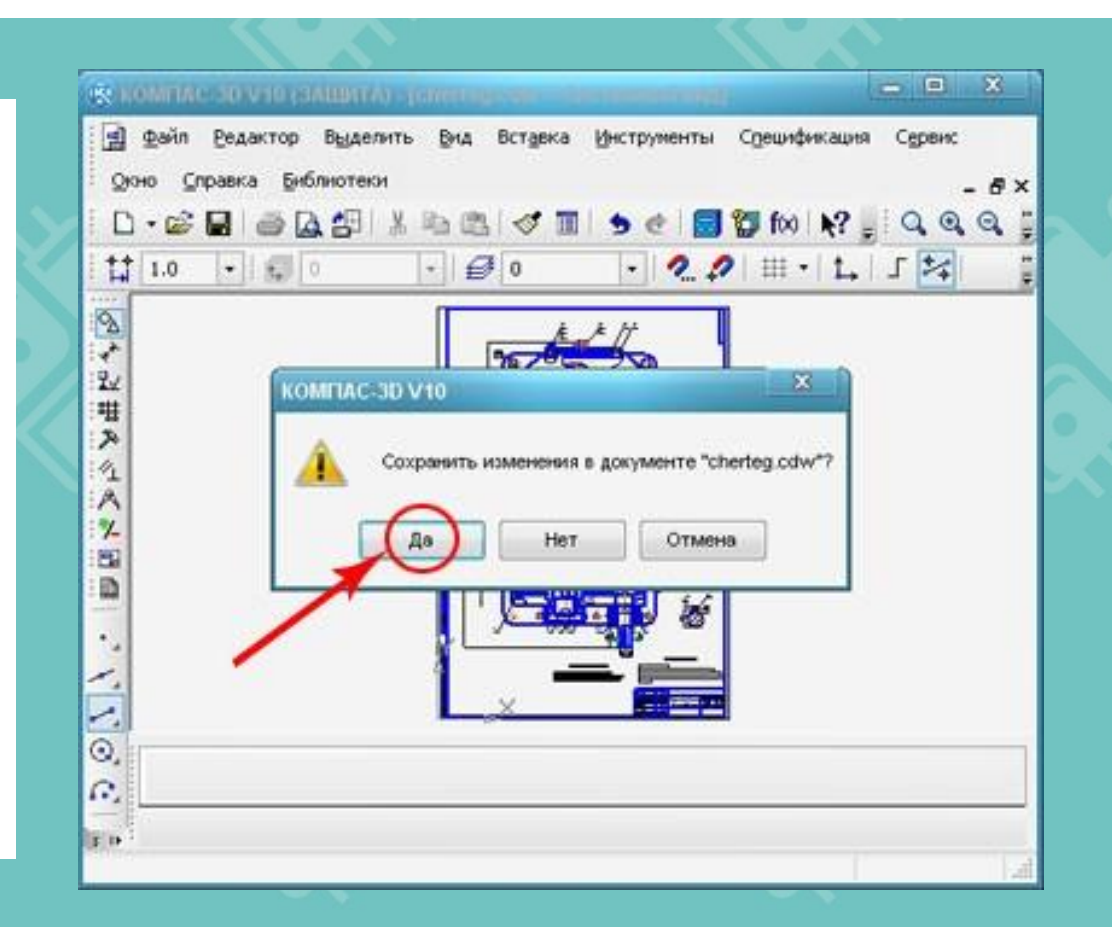

# Интерфейс среды

| 🔹 КОМПАС-3D V16.1 x64 - Фрагмент БЕЗ ИМЕНИ1                                                                                                    |      |                            |
|----------------------------------------------------------------------------------------------------|------|----------------------------|
| : Файл Редактор Выделить Вид Вставка Инструменты Спецификация Сервис Окно Справка Библиотеки<br>: Гран 🚭 🔲 🚑 т Грант V 🗈 🖗 📣 🗐 🦛 🗐 🕅 бүү ГФА ГУР : Гран Сон Гравка Библиотеки |      |                            |
| Фрагмент БЕЗ ИМЕНИ1 х                                                                                                    |      |                            |
|                                                                                                    | - XX | 1 Рабочее поле             |
|                                                                                                    |      | 2 Панель инструментов      |
|                                                                                                    |      |                            |
|                                                                                                    | . 0  | 3 Инструменты              |
|                                                                                                    |      | 4 Параметры<br>инструмента |
|                                                                                                    |      | 5 Панель Видов             |
|                                                                                                    |      |                            |
|                                                                                                    |      |                            |

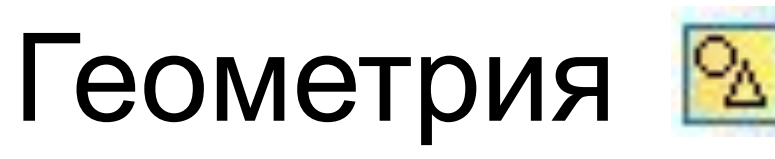

Панель Геометрия содержит инструменты: Точка Вспомогательная прямая Отрезок ~ Окружность  $\odot$ Дуга G. Эллипс ٩ Непрерывный ввод объектов ณ Линия 10 Мультилиния ۳L Сплайн по точкам 80 Фаска Скругление Прямоугольник 5 Штриховка/Заливка

Если подвести указатель мышки к любому из инструмент ов на панели, МОЖНО увидеть название и пояснение к инструменту

#### Цель практического задания:

Нарисуйте в своем фрагменте несколько точек различными стилями на разном расстоянии друг от друга.

```
Для построения точки нажимаем команды
Инструменты – Геометрия – Точки – Точка.
```

Задаем положение точки при помощи щелчка клавиши мыши в необходимом месте экрана или задаем координаты в панели свойств.

После построения нескольких точек нажимаем кнопку "Прервать команду" в панели свойств.

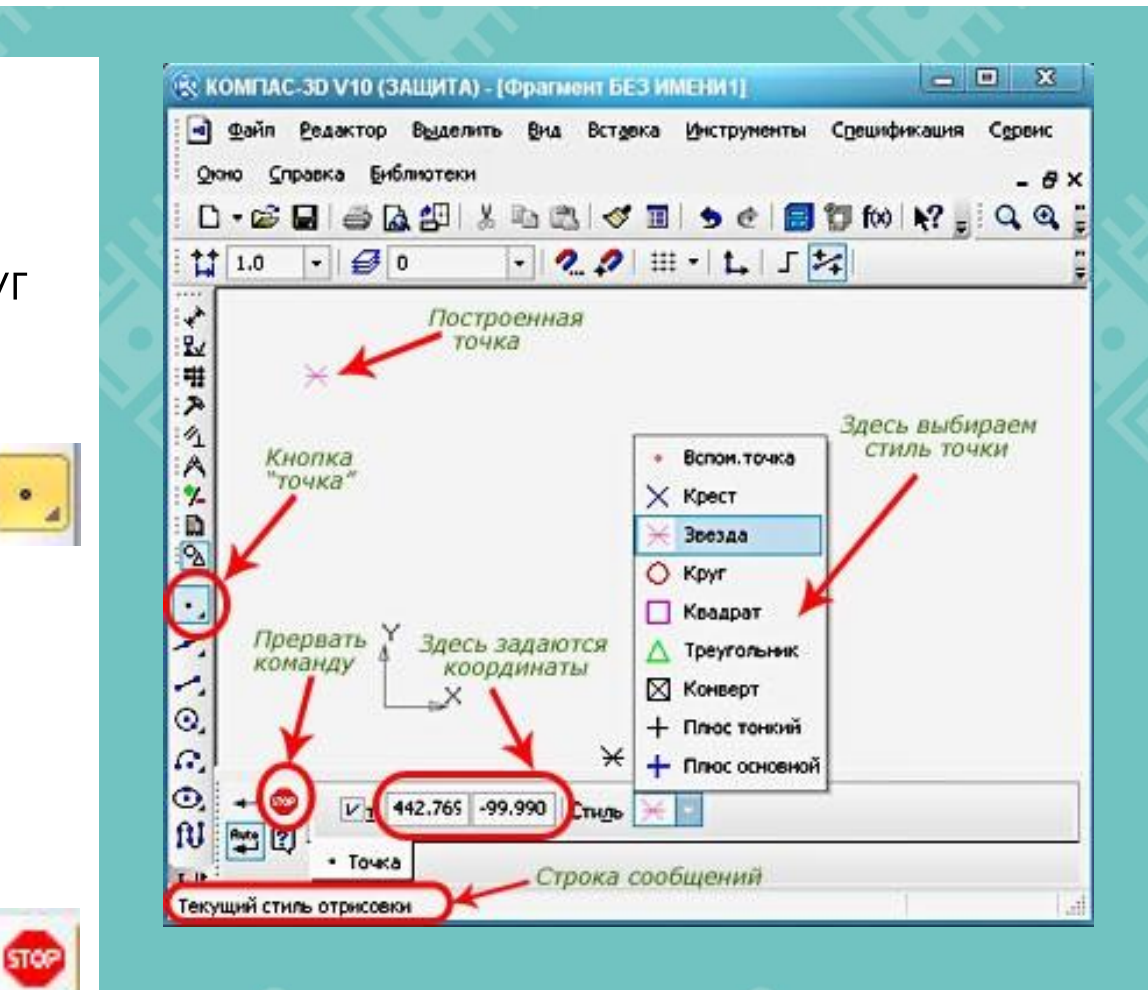

## Выделение

#### Рамка

Выделяет только те объекты, которые попадают внутрь рамки. (Зажать ЛКМ и тянуть слева направо)

#### Секущая рамка Выделяет те объекты, которые рамка пересекает. (Зажать ЛКМ и тянуть справа налево)

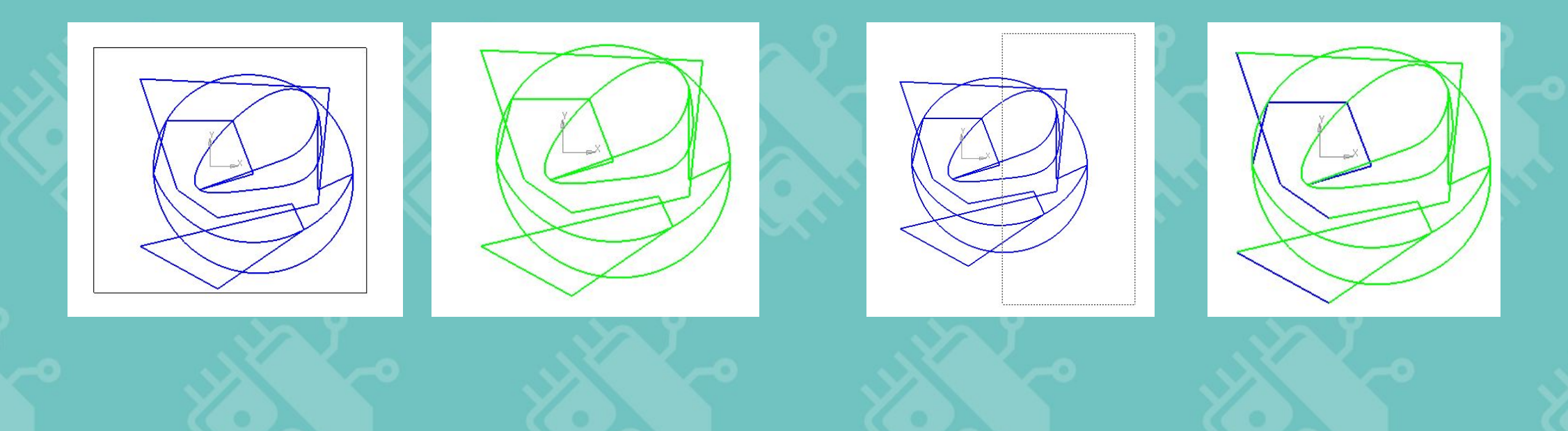

#### Цель практического задания:

Используйте выделение для того чтобы переместить точки.

Сначала выделяете точки, затем, зажав левую кнопку мыши в центре точки переместите их подальше друг от друга.

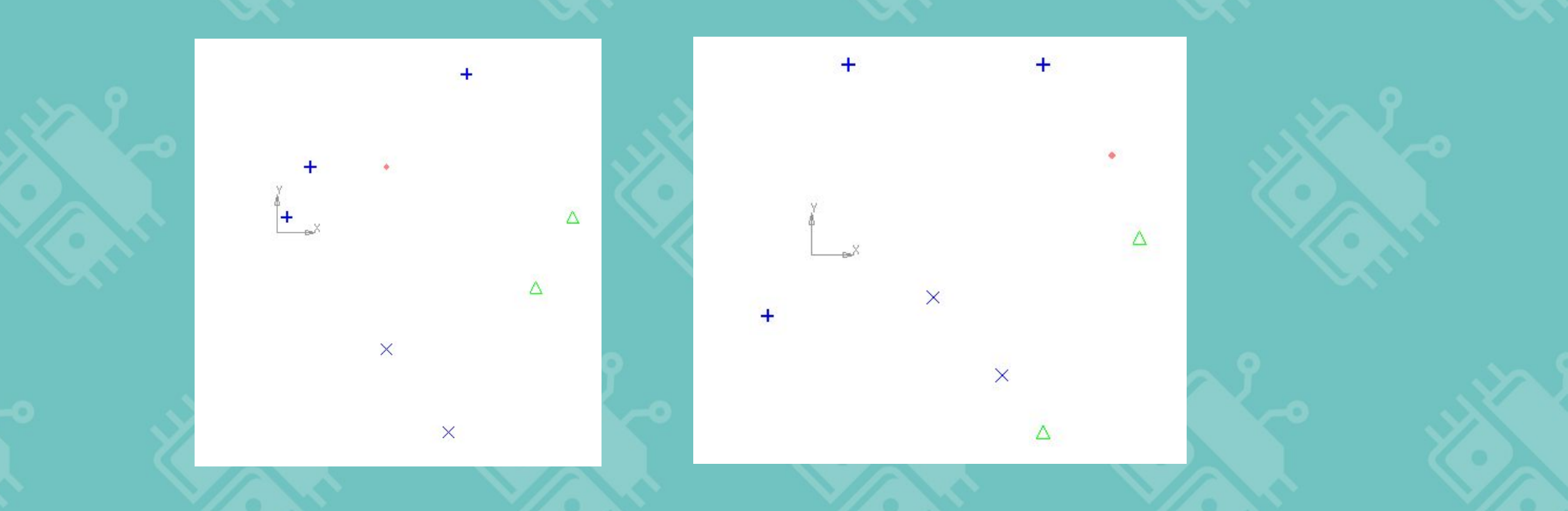

### Отрезок

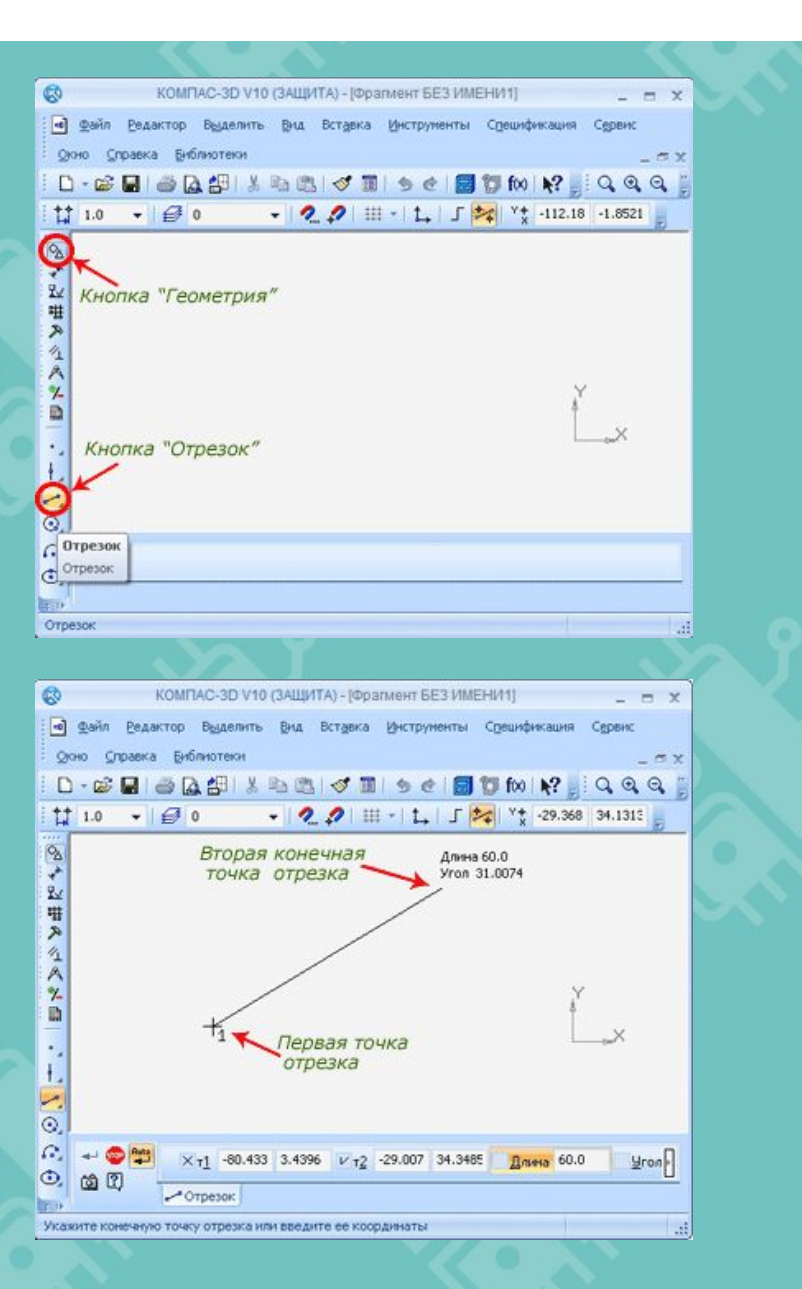

Для построения произвольного отрезка необходимо в компактной панели последовательно нажать кнопки: "Геометрия" – "Отрезок".

#### Есть два способа построения отрезков

1)При помощи курсора и клавиши мыши указать первую и вторую конечные точки отрезка, длина и угол наклона определятся автоматически.

2)После указания первой конечной точки, в "Панели свойств" можно ввести длину и угол наклона отрезка, положение второй конечной точки определится автоматически.

#### Цель практического задания:

Соедините точки в произвольном порядке отрезками.

С помощью выделения переместите часть линий в сторону.

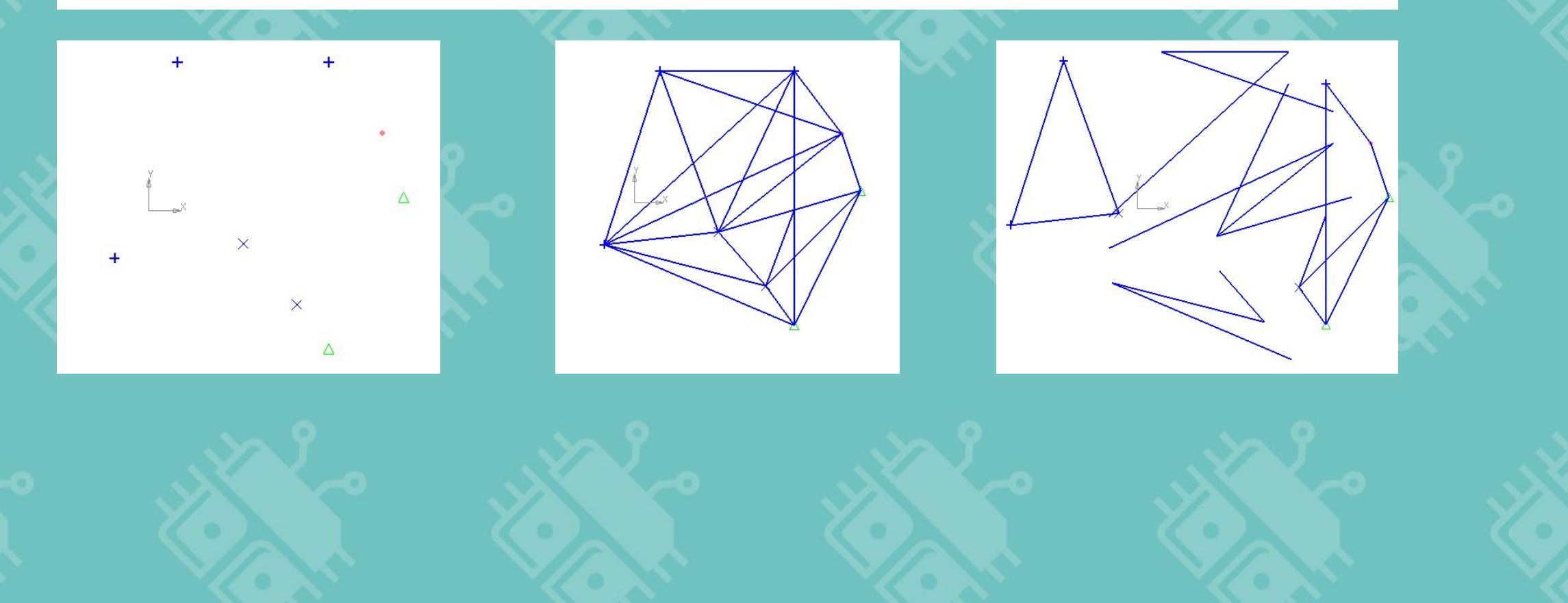

#### Цель практического задания:

~

0,

G.

O,

**N** 

12

۳L

es.

За оставшееся время используйте каждый инструмент из панели Геометрия для изображения любого эскиза.

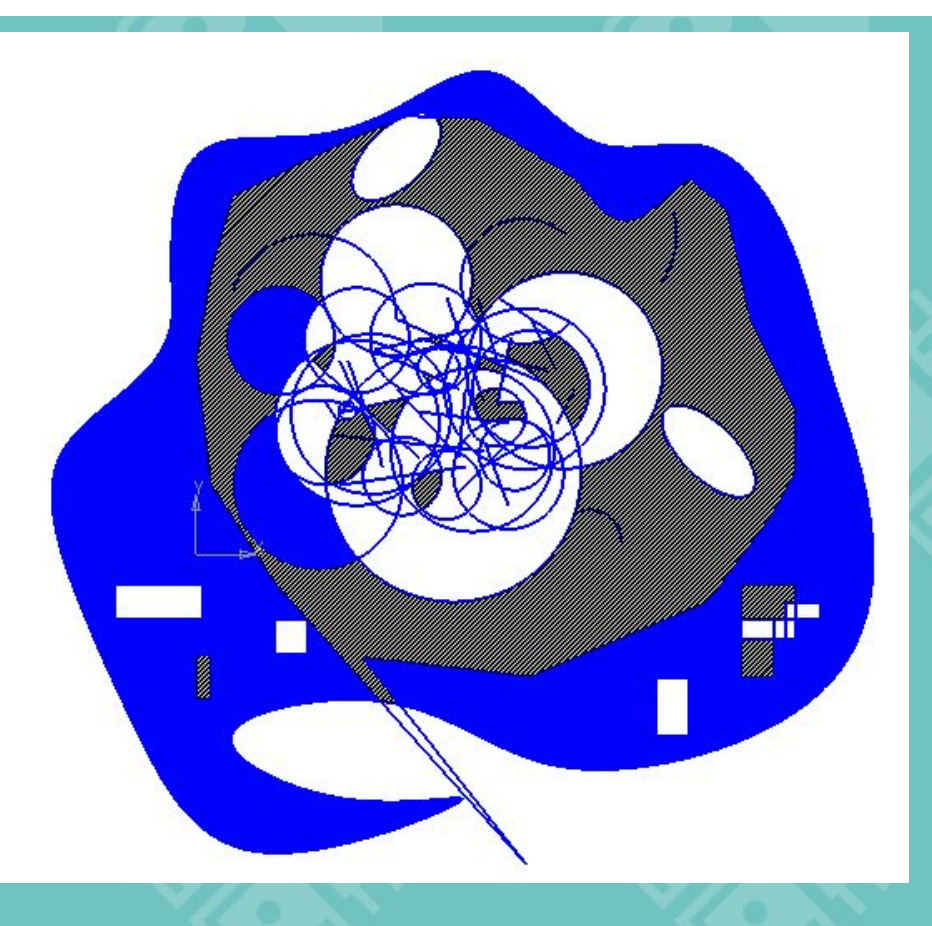

Если подвести указатель МЫШКИ К любому из инструментов на панели, МОЖНО увидеть название и пояснение к

NHCTOVMEHTV

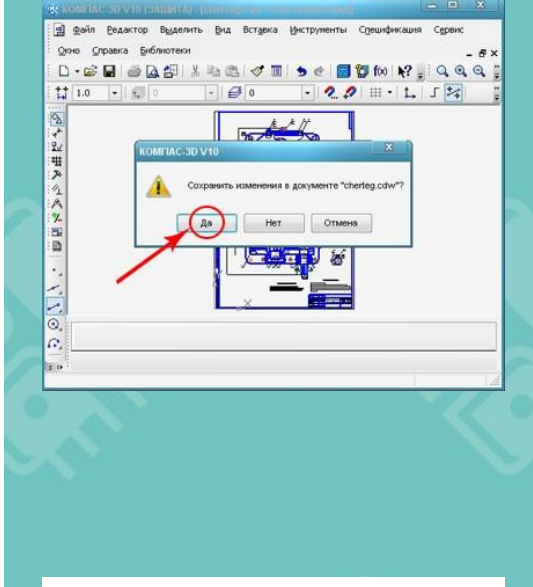

Сохраните и закройте программу.

### РЕСУРСЫ ДЛЯ САМОСТОЯТЕЛЬНОЙ РАБОТЫ

#### Теория по теме урока:

- 1. http://tehkd.ru/leson\_kompas/3\_post\_toc hek.html
- https://autocad-lessons.ru/uroki-kompas-3d/

Программное обеспечение:

1. КОМПАС-3D

https://ascon.ru/products/7/review/

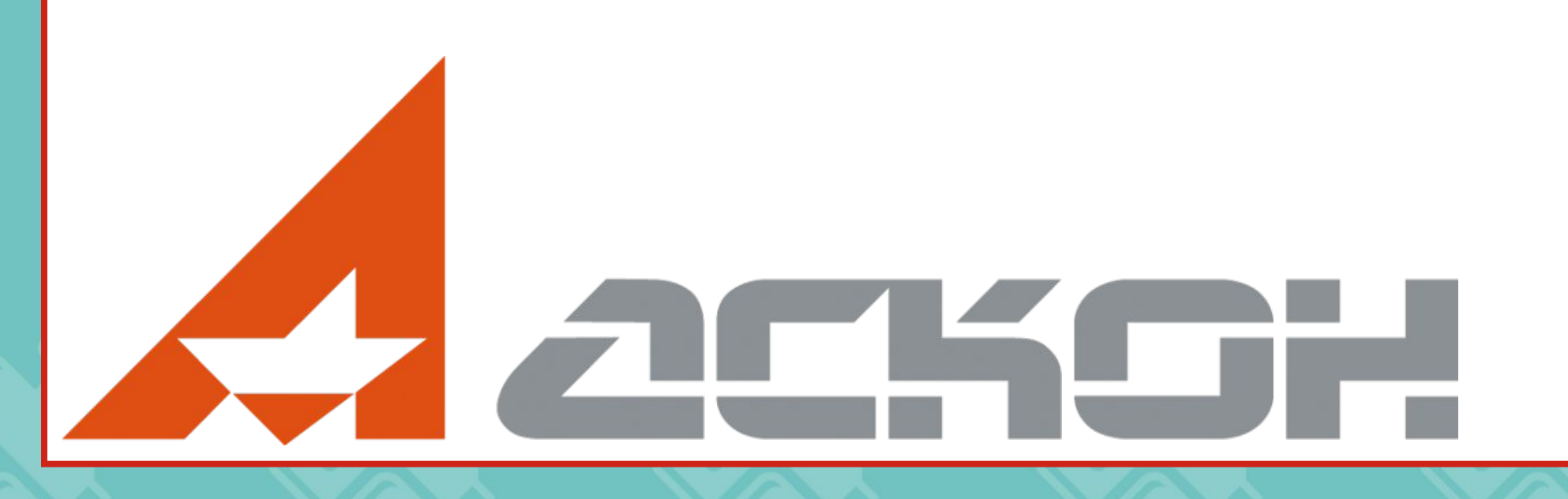